Crésus Banking

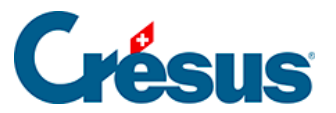

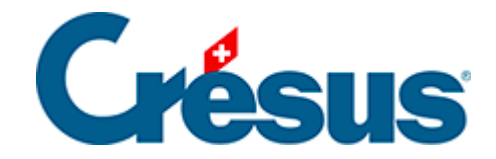

## **Crésus Banking**

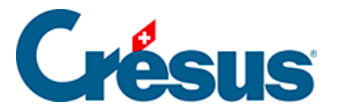

8.4 - Activer le transfert de fichiers via le canal de communication

×

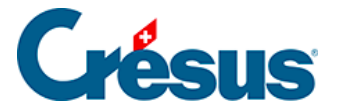

## 8.4 - Activer le transfert de fichiers via le canal de communication

Une fois votre canal EBICS ou API activé, il vous faut encore le sélectionner comme moyen de transmission de fichiers par défaut.

Rendez-vous dans les Réglages du compte bancaire > Transfert de fichiers.

Dans le dialogue qui s'ouvre :

• À la rubrique *Transmission des ordres de paiement* (fichiers pain.001), sélectionnez *Transmettre via le Canal* [XXX] :

|                                        | Configuration du compte bancaire Crédit suisse<br>Transfert de fichiers | •        |
|----------------------------------------|-------------------------------------------------------------------------|----------|
| Transmission des<br>ordres de paiement | Non défini (enregistrer les fichiers de paiement su                     | ×        |
| Réception des<br>statuts des paiements | Non défini (enregistrer les fichiers de palement sur o<br>nateur)       | bet ordi |
| Réception des encaissements            | Enregistrer les fichiers de paiement sur cet ordinateur                 |          |
| Réception des<br>extraits de compte    | Transmettre via le canal CR500134 (CR500134)                            | 2        |
| Réception des PDFs                     | Non défini (ne pas télécharger)                                         | × .      |
|                                        |                                                                         |          |
|                                        |                                                                         |          |

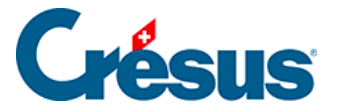

- Aux trois rubriques suivantes, sélectionnez Télécharger via la Canal [XXX].
- De façon générale, nous vous recommandons de laisser la rubrique *Réception des PDFs* sur *Non défini (ne pas télécharger)*, la plupart des canaux de communication n'étant pas configurés pour la réception de ce format de fichier.

Si vous utilisez un fichier Banking indépendant de Crésus Facturation, seule la rubrique *Réception des extraits de compte* est proposée (**camt.053**) : sélectionnez *Télécharger via la Canal [XXX]*.

• Cliquez sur Enregistrer.